Proconsi, S.L. Ctra. de Santander Km. 5,5 Villarrodrigo de las Regueras 24197 \* LEÓN ② 902 214 010 ■ 987 281 908

info@proconsi.com

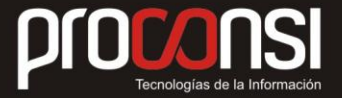

#### CONSIDERACIONES A TENER EN CUENTA REPECTO AL INCREMENTO DEL IVA EN USUARIOS QUE DISPONGAN DE TPV´S

En primer lugar, deberemos tener actualizadas la tabla de IVA en Fuelsoft, tal y como se indica en el documento 'IVA\_2012\_Fuelsoft'.

A continuación se detallan, para los distintos tipos de TPV's, y de programas de comunicaciones las instrucciones a seguir.

### 1.- SI DISPONEMOS DEL PROGRAMA DE COMUNICACIONES NO INTEGRADO EN FUELSOFT (Programa de comunicaciones FUELSOFT PC):

Si estamos utilizando el programa de comunicaciones FuelsoftPC deberemos seguir las siguientes instrucciones:

 Una vez hayan finalizado el trabajo los terminales, el día anterior a la en entrada en vigor de los nuevos tipos de IVA deberemos cambiar la tabla de IVA, para que el día de entrada en vigor salgan con los nuevos tipos.

| - Conexión:         |             | Transferencia de ficheros:                                                                                      |
|---------------------|-------------|----------------------------------------------------------------------------------------------------|
|                     | Conectar    | Enviando:                                                                                                    |
| Inicializar         | Desconectar |                                                                                                    |
|                     |             | 0 bits<br>Enviados: 0 de 0                                                                                      |
| comunicac           | INDES F     | IELSOFT Exporter                                                                                                |
| oomomono            |             |                                                                                                    |
|                     |             | A DECEMBER OF A DECEMBER OF A DECEMBER OF A DECEMBER OF A DECEMBER OF A DECEMBER OF A DECEMBER OF A DECEMBER OF |
|                     |             |                                                                                                    |
|                     |             | All All All All All All All All All All                                                                         |
|                     |             |                                                                                                    |
|                     |             |                                                                                                    |
| ✓ Mostrar log de co | municación  |                                                                                                    |

2. Para cambiar la tabla de IVA entraremos en el apartado '*Herramientas'* -> '*Configuración*':

| Enviar por FTP         | Transferencia de ficheros:<br>Enviando: | ÷                 |
|------------------------|-----------------------------------------|-------------------|
| OMUNICACIONES F        | 0 bits<br>Enviados: 0 de 0              | Recibidos: 0 de 0 |
| <u>omunicaciones</u> f | UCLSOFT Exportar                        | DESCONECTADO      |
|                        |                                         |                   |
|                        |                                         |                   |

# proconsi

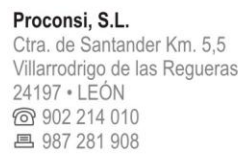

info@proconsi.com

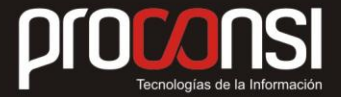

3. A continuación nos situaremos en la pestaña '**Datos Empresa**', y modificaremos la tabla de IVA, tal y como se muestra en la ilustración siguiente:

Sustituiremos el tipo del 8% por el 10%, y el 18% por el 21%.

| Razón sociat                          | Razón Social Empresa                                                                                                    | Imprimir Datos de Empresa en Facturas / Notas de Entrega                                                                                                    |  |  |
|---------------------------------------|----------------------------------------------------------------------------------------------------|----------------------------------------------------------------------------------------------------|--|--|
| Dirección                             | Direccion Razon Social Empresa                                                                                                    | Imprimir Datos de Almacén en Facturas / Notas de Entrega                                                                                                    |  |  |
| Población                             | Poblacion Razon Social Empresa                                                                                                    | Imprimir Datos de Empresa en Flesto de Documentos     Imprimir Datos de Annacén en Resto de Documentos     Imprimir Autorización     Imprimir Autorización     Imprimir Autorización                                                                       |  |  |
| Provincia                             | Provincia Razon Social Empresa                                                                                                    |                                                                                                    |  |  |
| Teléfonos<br>CIF:<br>Otros Datos      | Telefonos                                                                                                    |                                                                                                    |  |  |
|                                       | Cil Razon Social Empresa                                                                                                    | Imprimir Interlineado en Albarán de Circulación                                                                                                    |  |  |
|                                       |                                                                                                    | Palassan 120                                                                                                    |  |  |
| Ejecutar<br>O Num<br>O Sola<br>O En c | Tipo de fiva 1 08.00<br>Tipo de fiva 2 18.00<br>Tipo de fiva 2 18.00<br>Tipo de fiva 4 04.50<br>el actipit<br>ca<br>mente al inicializar cada terminal<br>ada comunicación | IIEE incluido  Pedr Densided/Temperatura en Ventas  Pedr Densided/Temperatura en Cargas/Devoluciones  Cambiar por el 10%, y por el 21% respectivamente.  Pedr Litor Reales Envis Cargas via GPRS una vez realandes Envis Venteu via GPRS una vez realandes |  |  |

- 4. Una vez realizados los cambios, los guardaremos pulsando el botón `*Aceptar*'.
- 5. Seguidamente deberemos actualizar ese dato en los terminales, para lo cual disponemos de varias opciones:
  - Enviar datos por FTP, y que los terminales comunique (Enviar y Recibir) vía gprs (antes de comenzar a trabajar el día que entren en vigor los nuevos tipos).
  - Realizar una comunicación contra el ordenador (Enviar y Recibir) vía cable /cuna de comunicaciones.
  - Inicializar los Terminales (recordemos que antes deberemos tener recogidas las ventas en Fuelsoft).

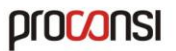

Proconsi, S.L. Ctra. de Santander Km. 5,5 Villarrodrigo de las Regueras 24197 • LEÓN @ 902 214 010 **P** 987 281 908 PICOLOGIAS de la Información

info@proconsi.com ♦ www.proconsi.com

### 2.- SI DISPONEMOS DEL PROGRAMA DE COMUNICACIONES INTEGRADO EN FUELSOFT :

Si estamos utilizando el programa de comunicaciones integrado en Fuelsoft deberemos llevar a cabo lo siguiente:

# 1. En primer lugar deberemos asegurarnos que la fecha del ordenador se sitúa en la fecha de entrada en vigor de los nuevos tipos.

En caso de que estemos realizando esta operación antes de esa fecha deberemos cambiar la fecha del ordenador, y poner una fecha posterior o igual a la fecha de entrada en vigor mientras realizamos el proceso.

- 2. A continuación deberemos mandar los nuevos tipos de IVA a los terminales. Para llevar a cabo esta operación distinguiremos si los terminales comunican por cable/cuna, o si lo hacen vía GPRS:
  - Terminales que comunican por cable/cuna: En el caso de que realicemos las comunicaciones con nuestros terminales conectándolos directamente a nuestro ordenador tenemos dos opciones:
    - A. Inicializar los TPV's.
    - B. O bien realizar una comunicación normal marcando previamente el checkbox 'Actualizar datos empresa'. Ver ilustración siguiente:

Esta comunicación puede ser la propia comunicación que se realiza para recoger las ventas del día.

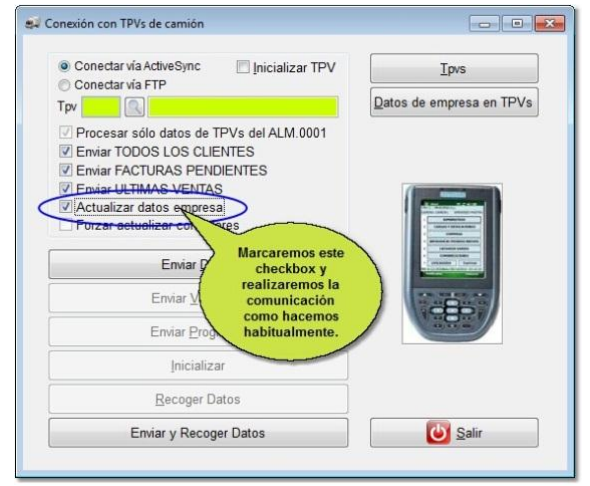

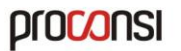

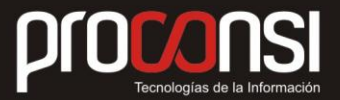

Proconsi, S.L. Ctra. de Santander Km. 5,5 Villarrodrigo de las Regueras 24197 \* LEÓN ② 902 214 010 ■ 987 281 908

info@proconsi.com ♦ www.proconsi.com

> Terminales que comunican por GPRS (terminales que descargan los datos telemáticamente): En este caso deberemos enviar a los TPV's las nuevas variables, para lo cual pulsaremos el botón disponible a tal fin en el programa de comunicaciones. Ver ilustración siguiente:

| Con       | ectar vía ActiveSync<br>ectar vía FTP                                                                                                    | 🔲 Inicializar TPV                       | Ipvs                            |
|-----------|----------------------------------------------------------------------------------------------------|-----------------------------------------|---------------------------------|
| Tpv       |                                                                                                    |                                         | <u>D</u> atos de empresa en TPV |
| Proc Forz | esar sólo datos de TF<br>ar TODOS LOS CLIEN<br>ar FACTURAS PENDII<br>ar ULTIMAS VENTAS<br>ralizar datos empresa<br>ar actualizar contador | PVs del ALM.0001<br>ITES<br>ENTES<br>es |                                 |
| _         | Enviar <u>D</u> ato<br>Enviar <u>V</u> ariab                                                                                              | les                                     |                                 |
|           | Enviar Progra                                                                                                    | NG                                      |                                 |
|           | Inicializar                                                                                                    |                                         |                                 |
|           | Recoger Dat                                                                                                    | tos                                     |                                 |
|           | Enviar v Recoger                                                                                                    | r Datos                                 | Salir                           |

Cuando comuniquen los terminales se actualizarán con los nuevos tipos de IVA.

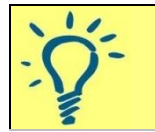

Recordemos en que es importante que esto se realice el día en que entren en vigor los nuevos tipos, o que se cambie la fecha del ordenador manualmente para forzar esa fecha.

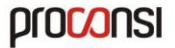

Proconsi, S.L. Ctra. de Santander Km. 5,5 Villarrodrigo de las Regueras 24197 • LEÓN ☞ 902 214 010 ■ 987 281 908

info@proconsi.com

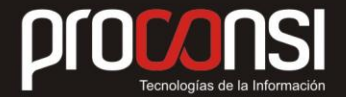

## 3.- SI DISPONEMOS DE TERMINALES DE VENTA EDM HITACHI:

Si disponemos del modelo de terminal EDM - Hitachi los pasos a seguir son los siguientes:

- 1. Realizar la última recogida de datos del día anterior a la entrada en vigor de los nuevos tipos.
- 2. Entrar en la configuración del programa de comunicaciones, y cambiar los tipos de IVA.

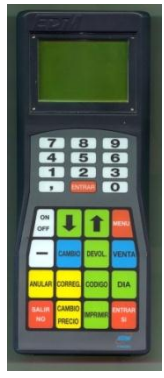

3. Una vez cambiados, la comunicación remplazará los tipos en los terminales, para empezar el día que corresponda con el IVA actualizado.

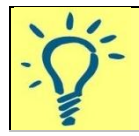

*Es importante que el cambio de los tipos se realice cuando hayan terminado de trabajar todos los terminales.* 

- 4. Para cambiar los tipos de IVA deberemos:
  - Entrar en el programa de comunicaciones, y pulsar en el botón
     Configurar' con el botón derecho del ratón.

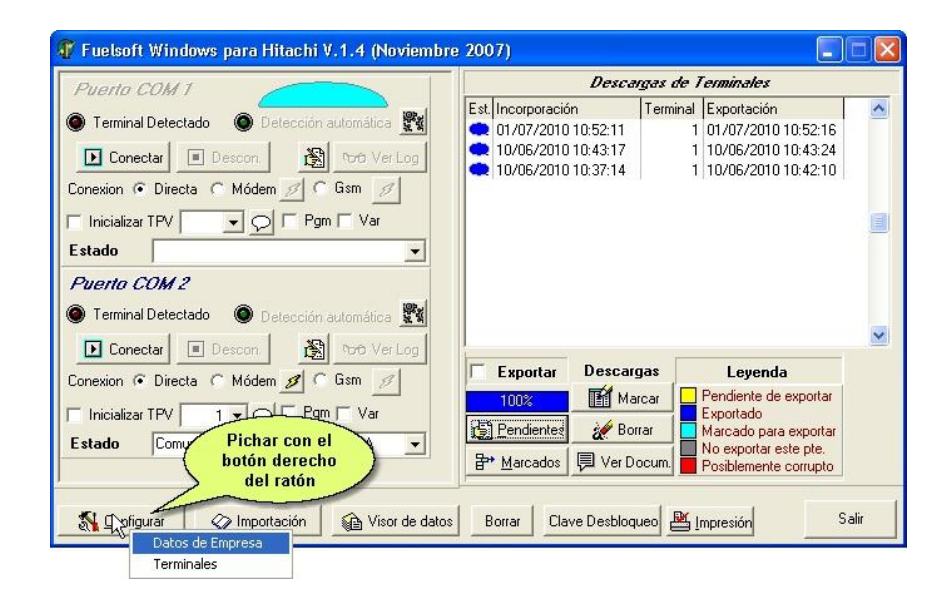

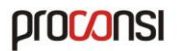

Proconsi, S.L. Ctra. de Santander Km. 5,5 Villarrodrigo de las Regueras 24197 • LEÓN ⓒ 902 214 010 ▣ 987 281 908

info@proconsi.com ♦ www.proconsi.com Procession Construction Construction Constru

- Seleccionar la opción 'Datos de Empresa', y situarnos en la pestaña 'Datos Empresa'.
- Seguidamente cambiaremos los tipos, y pulsaremos el botón 'OK' para confirmar los cambios.

| 🐺 Datos de                                                                                                    | configuración de empresa                                                                                                    |                                                                                                    |
|----------------------------------------------------------------------------------------------------|----------------------------------------------------------------------------------------------------|----------------------------------------------------------------------------------------------------|
| Datos Empre<br>Nombre 1º<br>Dirección<br>Población:<br>Provincia:<br>Teléfonos:<br>N.I.F.:<br>Otros Datos<br>Tabla de IV.<br>Tipo de Iva<br>Tipo de Iva<br>Tipo de Iva | sa       Texto Factura/Albarán   Texto Albarán / NE   Texto Avituallamiento   Au         prueba       prueba         prueba       gassagassagassagas         prueba       gassagassagassagas         prueba       gassagassagassagas         prueba       gassagassagassagas         prueba       gassagassagassagas         prueba       gassagassagassagas         prueba       gassagassagassagas         prueba       gassagassagas         prueba       gassagassagas | Itorización de uso<br>Imprimir datos de Empresa<br>Imprimir datos de Almacén<br>Imprimir Responsabilidad<br>Imprimir Autorización<br>Imprimir Contadores Camión<br>Rellenar con 430<br>ciones |
|                                                                                                    |                                                                                                    | V OK X Cancel                                                                                                    |

5. Solo restará realizar una comunicación con los TVP's (no es necesario inicializarlos, con comunicar es suficiente).

6. 3.- SI D

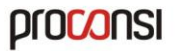

Proconsi, S.L. Ctra. de Santander Km. 5,5 Villarrodrigo de las Regueras 24197 • LEÓN @ 902 214 010 ■ 987 281 908 PIOCOSIS Tecnologías de la Información

info@proconsi.com

#### NEMOS DE TERMINALES DE VENTA EDM HITACHI:

4.- SI DISPONEMOS DE TERMINALES DE VENTA RISC:

Si disponemos de Terminales de Venta modelo RISC, deberemos seguir los siguientes pasos:

1. Realizar la última recogida de datos del día anterior a la entrada en vigor de los nuevos tipos.

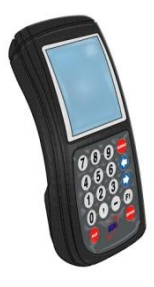

- 2. Entrar en la configuración del programa de comunicaciones, y cambiar los tipos de IVA.
- 3. Una vez cambiados, la comunicación remplazará los tipos en los terminales, para empezar el día que corresponda con el IVA actualizado.

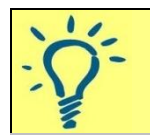

*Es importante que el cambio de los tipos se realice cuando hayan terminado de trabajar todos los terminales.* 

- 2. Para cambiar los tipos de IVA deberemos:
  - Entrar en el programa de comunicaciones, y pulsar en el botón
     Configurar' con el botón derecho del ratón.

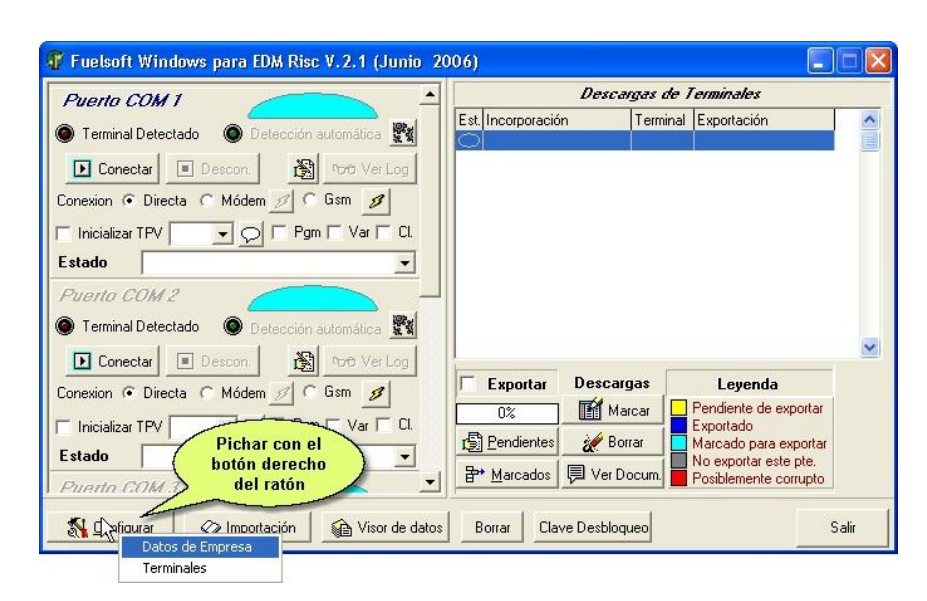

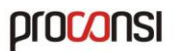

Proconsi, S.L. Ctra. de Santander Km. 5,5 Villarrodrigo de las Regueras 24197 • LEÓN @ 902 214 010 ■ 987 281 908

info@proconsi.com ♦ www.proconsi.com Procession Construction Construction Constru

- Seleccionar la opción 'Datos de Empresa', y situarnos en la pestaña 'Datos Empresa'.
- Seguidamente cambiaremos los tipos, y pulsaremos el botón 'OK' para confirmar los cambios.

| 🕂 Datos de configuración de empresa                                                                                                    |                                                                                                    |
|----------------------------------------------------------------------------------------------------|----------------------------------------------------------------------------------------------------|
| Datos Empresa) Texto Factura   Texto Albarán / NE   Texto Avituallamiento   Autoriz                                                                                                    | ación de uso                                                                                                    |
| Nombre Dirección Dirección Población: Provincia: Teléfonos:                                                                                                    | <ul> <li>☐ Imprimir datos de Empresa</li> <li>☐ Imprimir datos de Almacén</li> <li>☑ Imprimir Responsabilidad</li> <li>☑ Imprimir Autorización</li> <li>☑ Imprimir Contadores Camión</li> <li>☑ Rellenar con 430</li> </ul> |
| N.I.F.:<br>Otros Datos<br>Tabla de IVAS<br>Tipo de Iva 1 10.00%<br>Tipo de Iva 2 21.00%<br>Vedir Densidad/Temperatura en Cargas/Dev<br>Vedir Densidad/Temperatura en Cargas/Dev<br>Vedir Densidad/Temperatura en Cargas/Dev                                                                                                    | roluciones                                                                                                    |
| Tipo de Iva 3 0.00%<br>2°<br>10 Datos a<br>modificar<br>10 Entrega Gasóleo B2<br>10 modificar<br>10 modificar<br>1 |                                                                                                    |
|                                                                                                    | V OK X Cancel                                                                                                    |

3. Solo restará realizar una comunicación con los TVP's (no es necesario inicializarlos, con comunicar es suficiente).

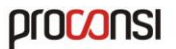